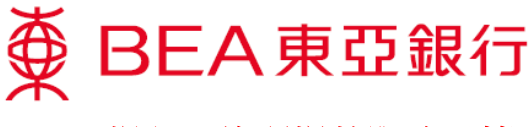

銀聯二維碼提款服務示範

# 設立提款指示

 登入東亞銀行手機 程式流動理財,使 用方法1或方法2 進入。

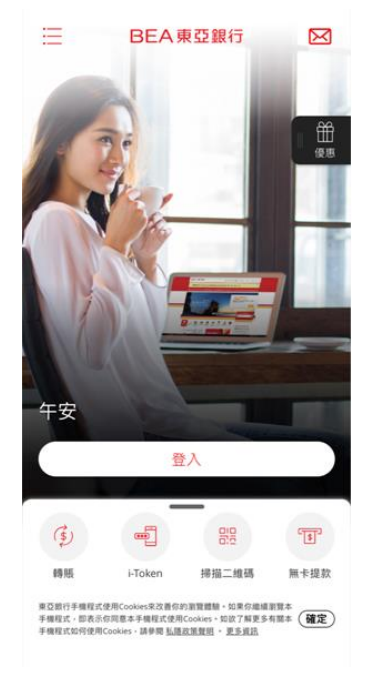

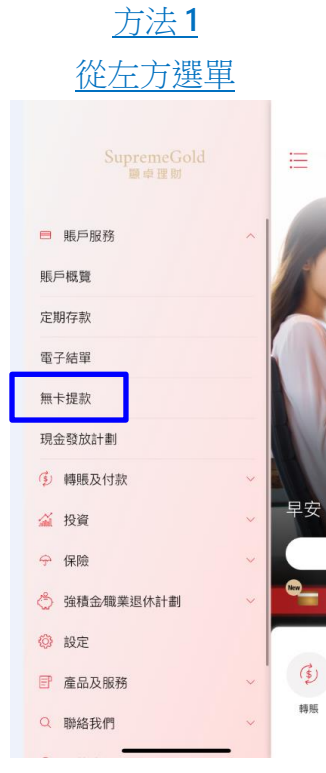

### 方法 2 從下方選單 港幣 4,826.26《 上次登入時間:香港時間 2021年06月22日 11:01:47 賬戶│ □ 電子結單 現時結餘 顯卓理財 015-275-88-\*\*\*28-5 港幣 611.00 ~ 港元往來 健装(結胃) 讲 (\$) -00 T 轉賬 掃描二維碼 無卡提款 i-Token 東豆銀行手機程式使用Cookies來改善你的瀏覽體驗。如果你繼續瀏覽本 手機程式。即表示你同團本手機程式使用Cookies。如該了解更多有關本 手機程式如何使用Cookies。請勞爾 私國政策發明。更多資訊

\*你可自行設定下方選單的銀行服務 捷徑。

 在此頁面,你會看 見自動櫃員機服務 供應商標誌,請選 擇「銀聯二維碼提 款」。

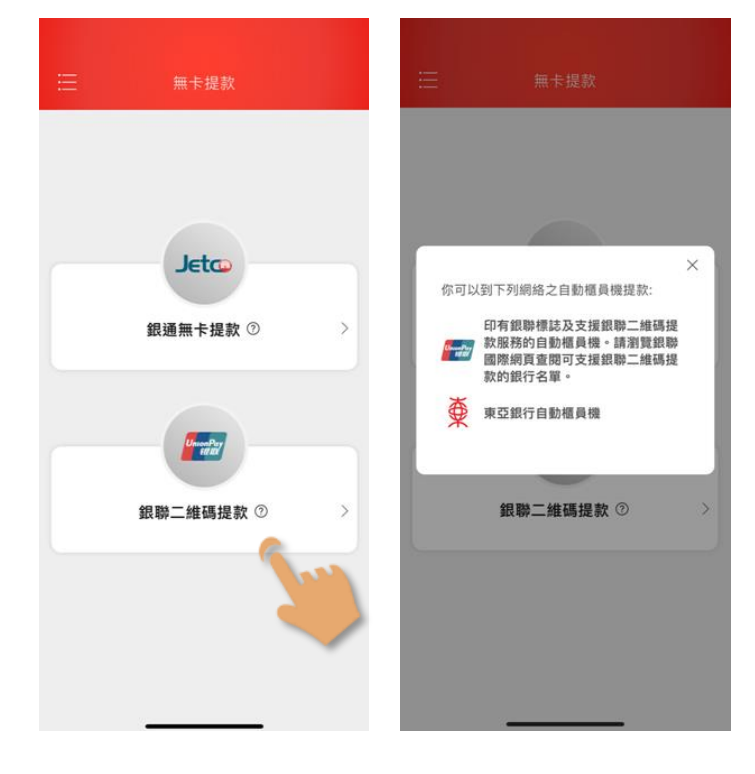

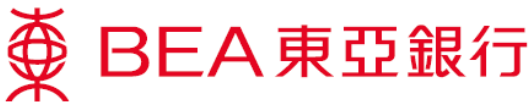

3. 如你首次使用「銀 聯二維碼提款」服 務,須先進行登 記。

> 確認重要事項及同 意條款及細則,並 輸入短訊一次性密 碼或使用 i-Token 驗 證(生物認證/你的 i-Token 密碼)。

| 由要申用         1.4或用或用於書池/rodu/演問意意         1.4或用或用於書池/rodu/演問意意         3.或常實書本自動解毒與推動及實驗上解構成改变的         3.或常實書本自動解毒與推動改善者         3.或常實書本自動解毒與推動改善者不同的最高交易意識。         4.或能對於每次於循毒與推動改善者不同的最高交易意識。         4.或能對於每次於循毒與推動改善者不同的最高交易意識。         (maximum constraints)         (maximum constraints) | < 銀聯二維碼提款<br><b>服務名稱</b><br>銀聯二維碼提款<br><b>你的電郵地址(收取通知)</b><br>chu****@hkbea.com                                                                                                    | ×<br>一次性密碼驗證<br>請輸入發送到你的流動電話號碼 (852) 90****45 之一<br>次性密碼: ⑦ |   | <b>交易驗證</b><br>香港時間 2021年06月15日 18:36:48<br>請輸入你的-Token密碼以驗證交易<br>請按此,以使用一次性知訊密碼驗證交易 | × |
|----------------------------------------------------------------------------------------------------|----------------------------------------------------------------------------------------------------|-------------------------------------------------------------|---|--------------------------------------------------------------------------------------|---|
| 1.本服務通用作書池内地(漢門提款・         2.為張克賀能+在自動櫃員機提款及銀動二維碼提款之提款<br>的告日提款照應共用。         3.訴洛其他「服通」會員發行的自動櫃員機提款。每次<br>能放金額一少為推帶300元(信用卡規戶除分)。         4.各銀行對於每次於櫃員健提就會有不同的圓高交易金額<br>記者。                                                                                                    | 重要事項                                                                                                    |                                                             |   |                                                                                      |   |
| 2-9項電管+在自動信用機違及級動二編碼提款之違数<br>的倍日提款取預共用。<br>3.於帶港預他 閉過」 含真銀钉的自動值具機提款。每次<br>技能查照400-20億不利用。一個用卡規戶除分)。<br>4-8銀行對於每次於恆月體提款會有不同的显高交易金額<br>防制。                                                                                                    | 1.本服務適用於香港/内地/澳門提款。                                                                                                    |                                                             |   |                                                                                      |   |
| 3.於香港湾其他「銀臺」會員報行約自動植員機提款。每次<br>提放金額圖少為港幣300元(信用卡展戶除外)。        4.各語行對於每次於植員備提款會有不同的显高交易金額<br>取制。 <b>組際二維碼提款服務條款及細則</b> 成比        確認        「現金」有人調査        「現金」        (「現金」)        (「現金」)        (「現金」)        (「現金」)        (「現金」)        (「現金」)        (「現金」)        (「現金」)        (「現金」)        (「現金」)        (「現金」)        (「現金」)        (「銀金」)        (「現金」)        (「現金」)        (「銀金」)        (「現金」)        (「現金」)        (「現金」)        (「現金」)        (「現金」)        (「現金」)        (「現金」)        (「現金」)        (「現金」)        (「現金」)        (「現金」)        (「現金」)        (「現金」)        (「現金」)        (「現金」)        (「現金」)        (「現金」)                                                                                                    | 2.每張實體卡在自動櫃員機提款及銀聯二維碼提款之提款<br>的每日提款限額共用。                                                                                                    |                                                             | 戜 |                                                                                      |   |
| <ul> <li>4.各銀行對於每次於櫃員機提款會有不同的最高交易金額<br/>前前。</li> <li>         (開送於 10.11<br/>(利餘 97秒)         重新務送—次性密碼         第二線碼提款服務條款及細則         電新務送—次性密碼         第二線碼提款服務條款及細則         (利餘 97秒)         重新務送—次性密碼         第二線碼提款 開始。         「東空銀行牛根於山南電道理協服務以及已下<br/>就完整約行中國式和完全銀行台自動局員與成功自<br/>對經馬橇(「櫃員曲」)會會戶銀行的自<br/>對經馬橇(「懂員曲」)會會戶銀行的自<br/>對經馬橇(「懂員曲」)會會戶銀行的自<br/>計經馬橇(「電員曲」」自客戶或品融         正紙碼提款 開始。」會有原項品融         正紙碼提款 開始。」會有原項品融         正紙碼提款 開始。」會有原項品融         正紙碼提款 開始。         正紙碼提款 開始。         「金店提出 市政品融         正紙碼提款 用的名词 因此 上重要 环政品融         正紙碼提款 用的名词 因此 上重要 环政品融         正紙碼提款 用的名词 因此 上重要 环政品融         正紙碼提款 用的名词 因此 上重要 环政品融         正紙碼提款 用的名词 因此 上重要 环政品融         正紙碼提款 用的名词 日本 日本 日本 日本 日本 日本 日本 日本 日本 日本 日本 日本 日本</li></ul>                                                                                                    | 3.於香港其他「銀通」會員銀行的自動櫃員機提款,每次<br>提款金額最少為港幣300元(信用卡賬戶除外)。                                                                                                    |                                                             |   |                                                                                      | 0 |
| 銀聯二維碼提款服務條款及細則     傳送於 10.11<br>(剩餘 97秒)     重新發送—次性密碼       鑑於The Bank of East Asia, Limited,東亞銀行有限公司<br>(「東亞銀行」或「本行」) 回意想追求行环時宣佈的各<br>種和同業学規(行給任用稅洗,訪問電話提問擬務股股已下<br>載菜亞銀行時指任用稅洗,訪問電話提問擬務股股已下<br>載菜亞銀行時指生用稅洗,即會員與或支援銀<br>斷一維局提款服務的觀測圖作「實驗」) 會員銀行的自<br>點經長機(「備胃檢」) 向客戶提供很簡一維得提款原始<br>二編結提款服務接款及組創對本人具有約束力。     重新發送—次性密碼       本人編認已知論。時自及同意以上重要非及激勵<br>二編結提款服務接款及組創對本人具有約束力。     種記                                                                                                    | 4.各銀行對於每次於櫃員欄提款會有不同的最高交易金額<br>限制。                                                                                                    |                                                             |   | 忘記密碼                                                                                 |   |
| <ul> <li>鑑於The Bank of East Asia, Limited東亞銀行有限公司<br/>(「東亞銀行」或「本行」) 同直线過本行不時宣佈的各<br/>種不同電子線/已括任不現於於新會電揚燈開級院及已下<br/>蘇菜亞銀行手機程式和東亞銀行的自動攝員機或支援銀<br/>聯二維備提款服務的觀測應(「銀襲) 自身銀行的自<br/>動經員機(「編員機」) 自奏所提供相關一維循提設認確認     <li>本人綱銀已間論、明白及同意以上重要非項及服職<br/>二編碼提款服務違款及組制對本人具有約束力。</li> </li></ul>                                                                                                    | 銀聯二維碼提款服務條款及細則                                                                                                    | 傳送於 10:11<br>(剩餘 97秒) 重新發送一次性密碼                             |   |                                                                                      |   |
| ○ 本人確認已期證、明白及問意以上重要事項及狙戰<br>二維結提款服務條款及照則對本人具有的束力。           確認         確認           ② Face ID                                                                                                    | 鑑於The Bank of East Asia, Limited東亞銀行有限公司<br>(「東亞銀行」或「本行」)回應送過本行不時還佈的各<br>種不同電子線(已括但不限於法國電話理制路限及已下<br>電車亞銀行手線電式)和車亞銀行的自動局機構成支握機<br>聯二維過提款服務的觀測團準(「鶴聯」)會員銀行的自<br>熱描言後(「鷹屬機)」的客戶提供接斷二維應證設服務 |                                                             |   |                                                                                      |   |
| لي Face ID                                                                                                    | 本人確認已期讀、明白及同意以上重要事項及銀聯<br>二維碼提款服務條款及細則對本人具有約束力。                                                                                                    |                                                             |   | 薩認                                                                                   |   |
|                                                                                                    | <b>T</b> IF                                                                                                    |                                                             |   | (민) Face ID                                                                          |   |

登記完成後,客戶 將會收到短訊及電 郵通知。

請按「下一步」設 立提款指示。

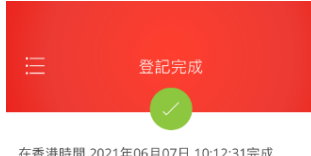

在香港時間 2021年06月07日 10:12:31完成

登記銀聯二維碼提款服務已被接納。

按「下一步」設立提款指示

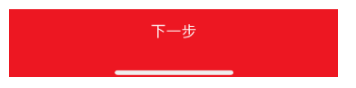

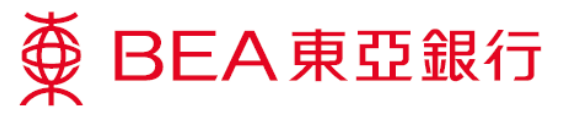

 選擇提款卡號及賬 戶類別。

> (頁面將會顯示所有 已連接的櫃員機卡 及賬戶資料。)

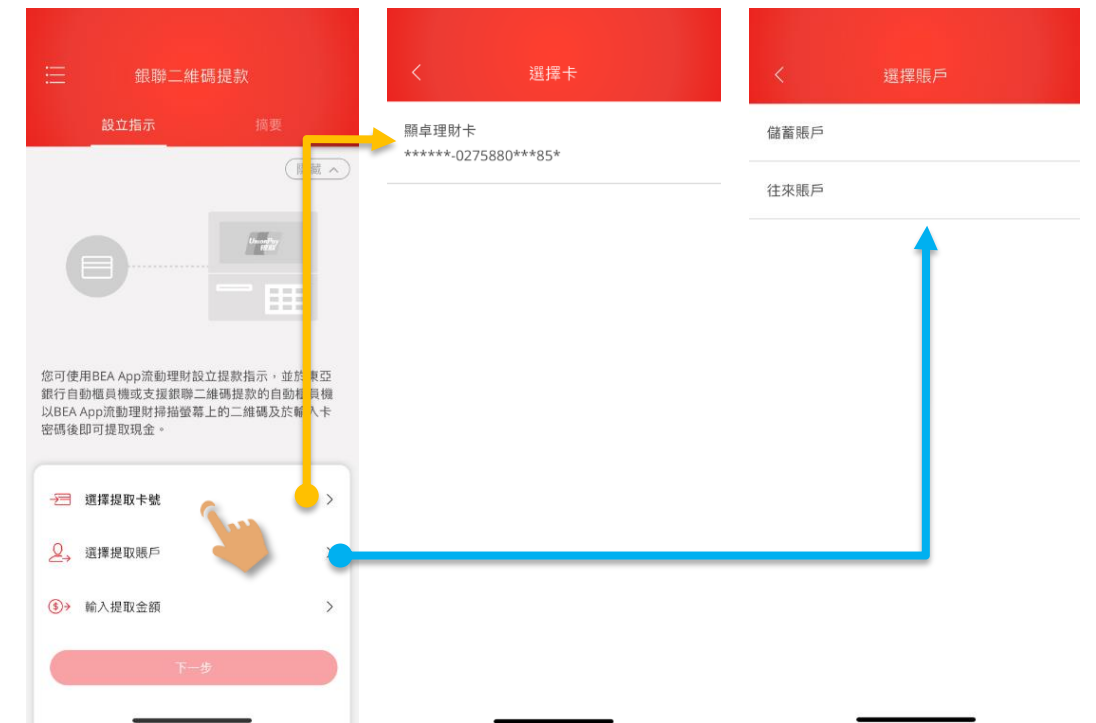

 選擇提款貨幣及輸 入提款金額。

> \*如手機的全球定位系統 (GPS)已開啟,系統將會 根據你的所在位置預設 提款貨幣。(例如你身處 中國內地,提款貨幣便 會預設為人民幣 (CNY))。 如手機的全球定位系統 (GPS)已關閉,提款貨幣 會預設為港幣(HKD)。

如有需要,你可自行更 改提款貨幣。

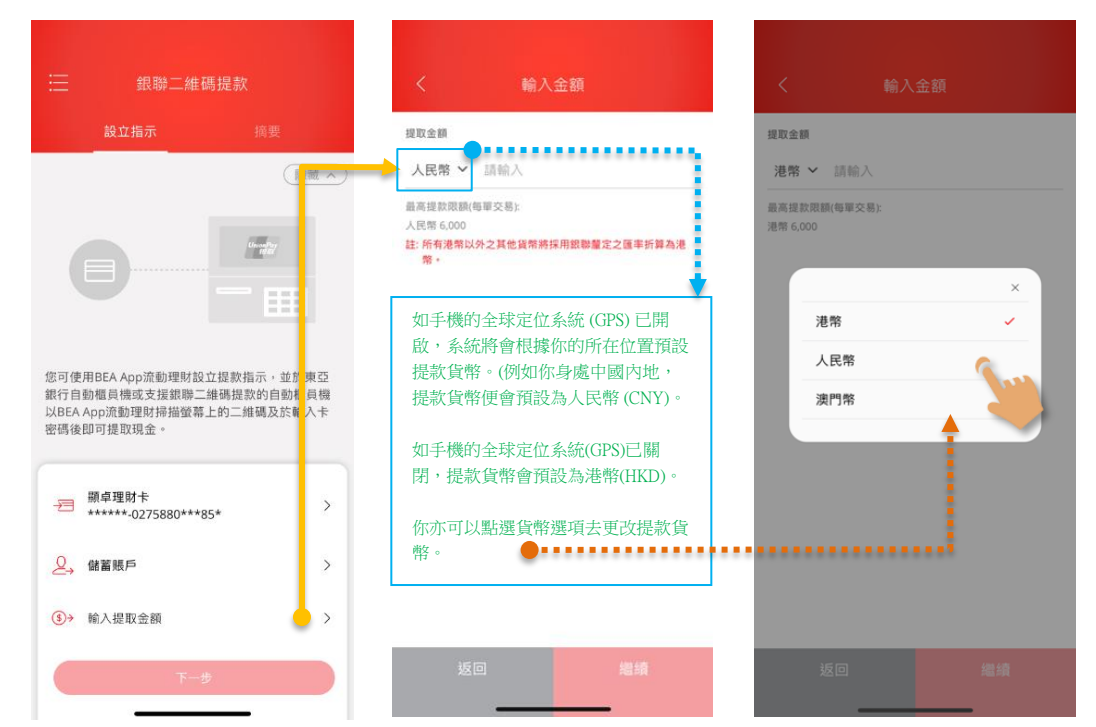

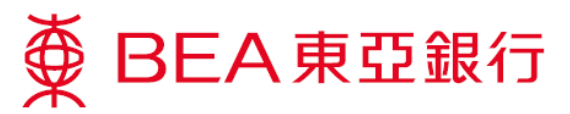

 核實提款貨幣及輸 入銀碼後按「繼 續」鍵,再按「下 一步」鍵。

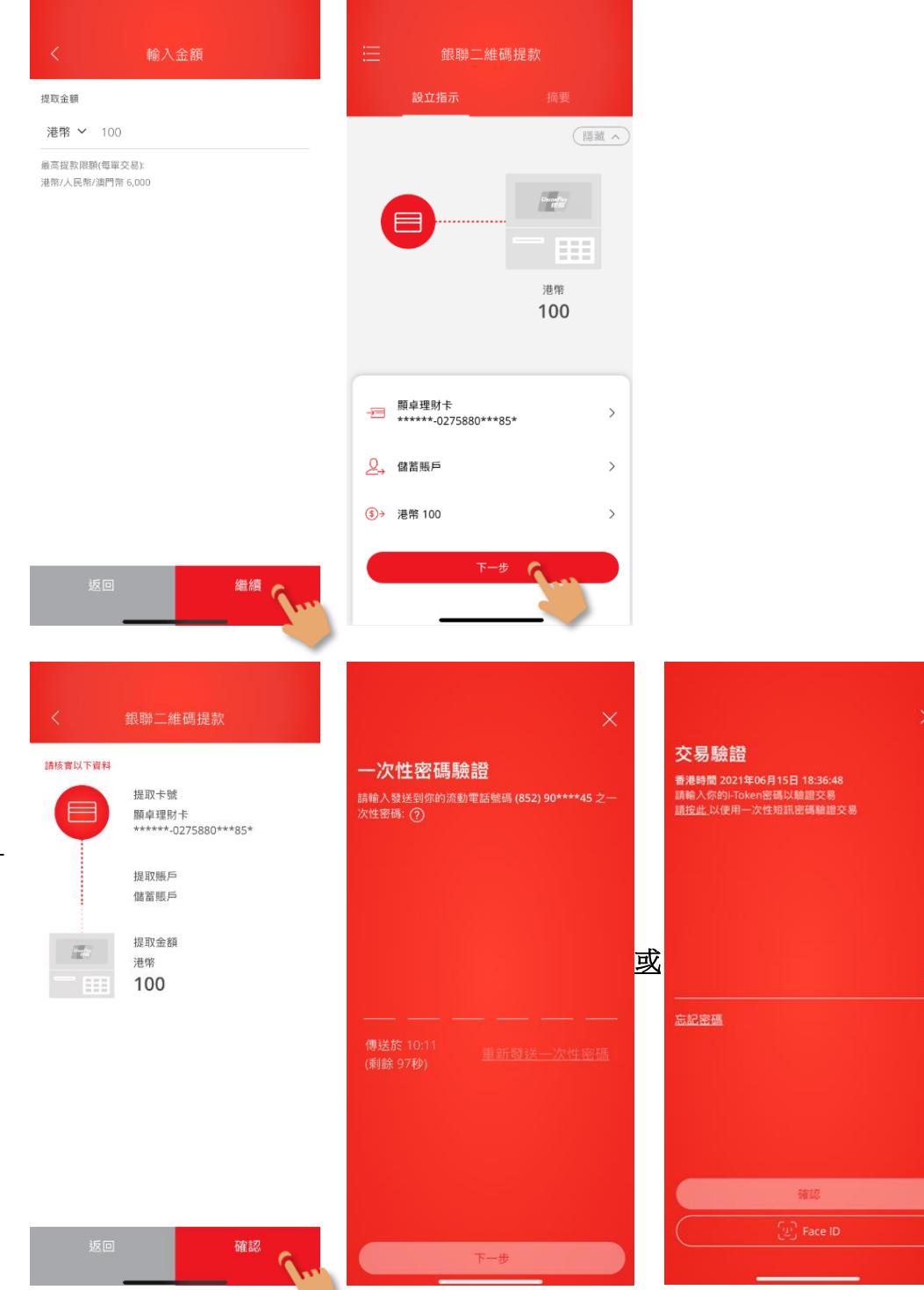

 核對提款資料正確 後按「確認」鍵。

> 輸入短訊一次性密 碼或使用 i-Token 認 證(生物認證/你的 i-Token 密碼)。

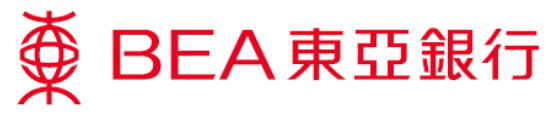

## 現在提款

 成功設立指示後, 揀選「現在提款」,並到就近可 提供「銀聯二維碼 提款」服務的自動 櫃員機(包括東亞銀 行自動櫃員機)掃描 二維碼。

> 你亦可揀選「稍後 提款」,並於60分 鐘內提款。

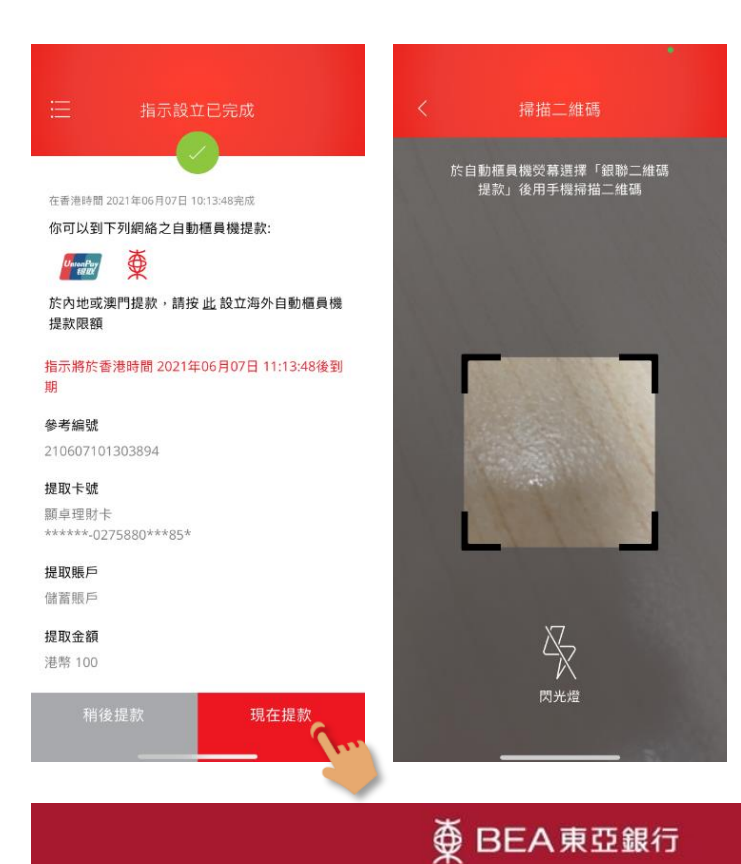

 於東亞銀行自動櫃 員機鍵盤上隨意按 一個鍵進行無卡交 易。

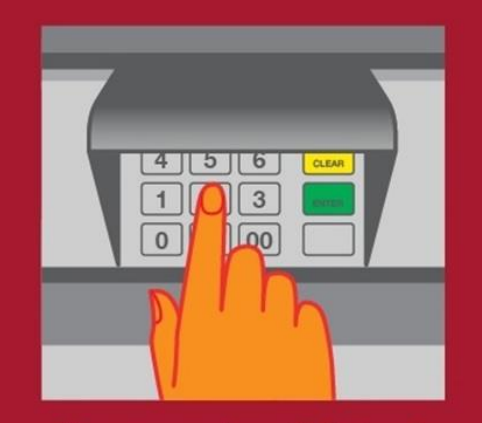

Please press any key on the keyboard for cardless transactions (deposit/withdrawal/promotions) 請於鍵盤上隨意按一個鍵進行無卡交易 (存款/提款/最新推廣) OR 一或

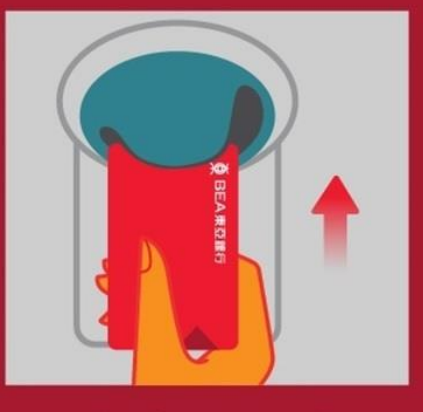

Please insert your card 請放入卡

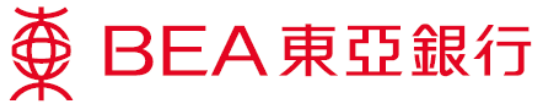

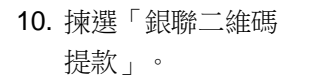

| 10. 揀選 「銀聯二維碼<br>提款」。                | ∯ BEA       | 東亞銀行        |
|--------------------------------------|-------------|-------------|
|                                      | 請選所常        | 需之服務        |
|                                      | ▶ 銀通無卡提款    | 銀聯二維碼提款◀    |
|                                      | ▶ 即時現金存款    | 提取個人貸款 ◀    |
|                                      | ▶ 支票存款      |             |
|                                      |             | ENGLISH ┥   |
| 11. 確認紙幣面額及每<br>次最高提款額切合<br>零要,按「是,纖 | ∯ BEA       | 東亞銀行        |
| 續提款。                                 | 此機供應        | 以下紙幣        |
|                                      | HK\$100     | НК\$500     |
|                                      | 每次提款。       | 之最高額為       |
|                                      | нк\$е       | 5,000       |
|                                      | 如有需要請根據發卡銀行 | 的每日提款限額再次提款 |
|                                      | 閣下是         | 否繼續?        |
|                                      | ▶ 是         | 否 ◀         |

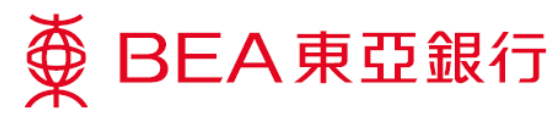

12. 使用東亞銀行手機 程式掃描自動櫃員 機螢幕上的二維 碼。

# ∯ BEA東亞銀行

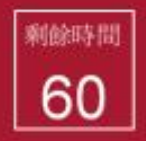

請用銀行手機程式掃描以下二維碼

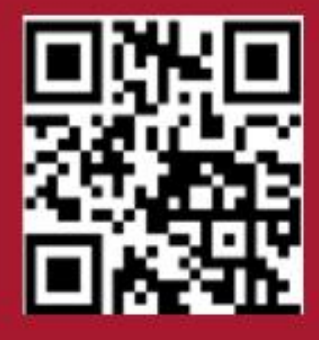

13. 核實提款資料。於 東亞銀行手機程式 按「確認」彼,將 有訊息提示你在自 動櫃員機輸入卡密 碼。

|                                                               | 銀聯二維碼提款 🛛 🗙                                                                                         | 銀聯二維碼提款                                                                                                    | ¢ |
|---------------------------------------------------------------|----------------------------------------------------------------------------------------------------|----------------------------------------------------------------------------------------------------|---|
| 提款詳情<br>香港時間 2021<br>自動櫃員機<br>(櫃員機編號)<br>提取卡號<br>提取账戶<br>提取金額 | 年06月08日 10:18:40<br>ATM Merchants<br>00000010<br>頭卓理財卡<br>*******0275880***85*<br>儲蓄賬戶<br>港幣 100.00 | 提款詳情<br>登港時間 2021年06月08日 10:18:40<br>回動櫃員機 ATM Merchants<br>(個員機編號) 0000010 正 (回用) 正 (回用) 正 (回用) 請於自動櫃員機上的鍵盤輸入卡密碼 |   |
| 請揀選「虄                                                         | 認」編績及於自動櫃員機鍵盤輸<br>入卡密碼<br>確認                                                                        | 請揀選「確認」繼續及於自動櫃員機鍵盤輸<br>人卡密碼<br>確認                                                                                 |   |

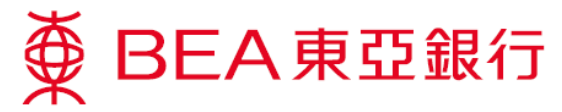

14. 核實自動櫃員機 螢幕上的提款資 料,然後在自動 櫃員機輸入卡密 碼,並於鍵盤上 按「ENTER」 鍵。

● BEA東亞銀行 請按私人密碼然後按輸入鍵 提款卡號 2 3 \*\*\*\*\*\*\*\*\*XXXX 0 00 提款金額 HK\$100 請先檢查鍵盤保護單是否穩妥,並用手遮掩鍵盤, 方可輸入私人密碼,如有懷疑,請立即通知本行 (熱線: 2211 1862) 請勿向任何人透露密碼包括銀行職員及警方 \*\*\*\*\* 🏺 BEA東亞銀行 請選擇

15. 如需索取客戶記錄通知書,按 「客戶通知書」 或按「提取現 金」直接提取現金。

▶ 客戶通知書

提取現金 ┥

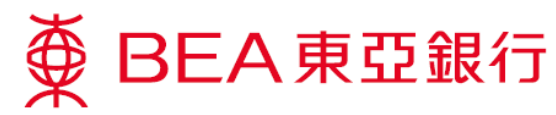

16. 東亞銀行手機程 式將有訊息提醒 提款已接納,請 提取現金。

> 待交易完成後, 東亞銀行手機程 式會顯示交易參 考編號及提款明 細。你也會收取 電郵通知。

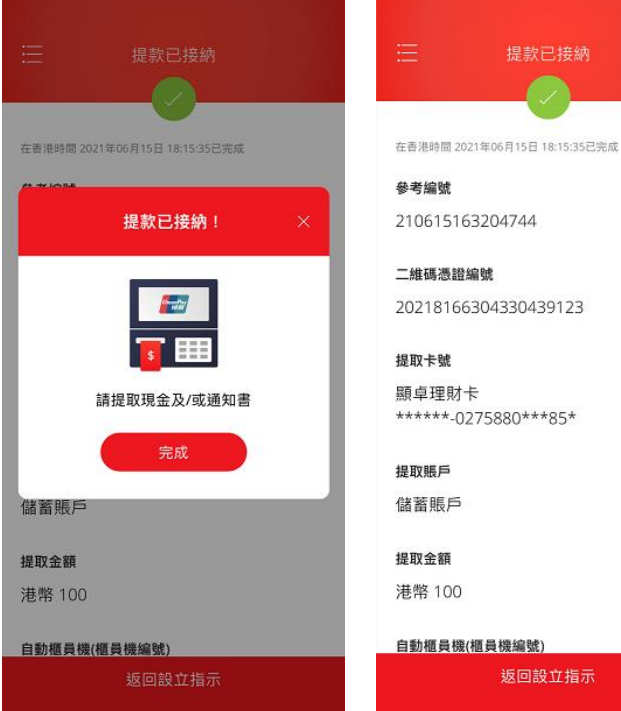

17. 提取客戶通知書 (如有)。

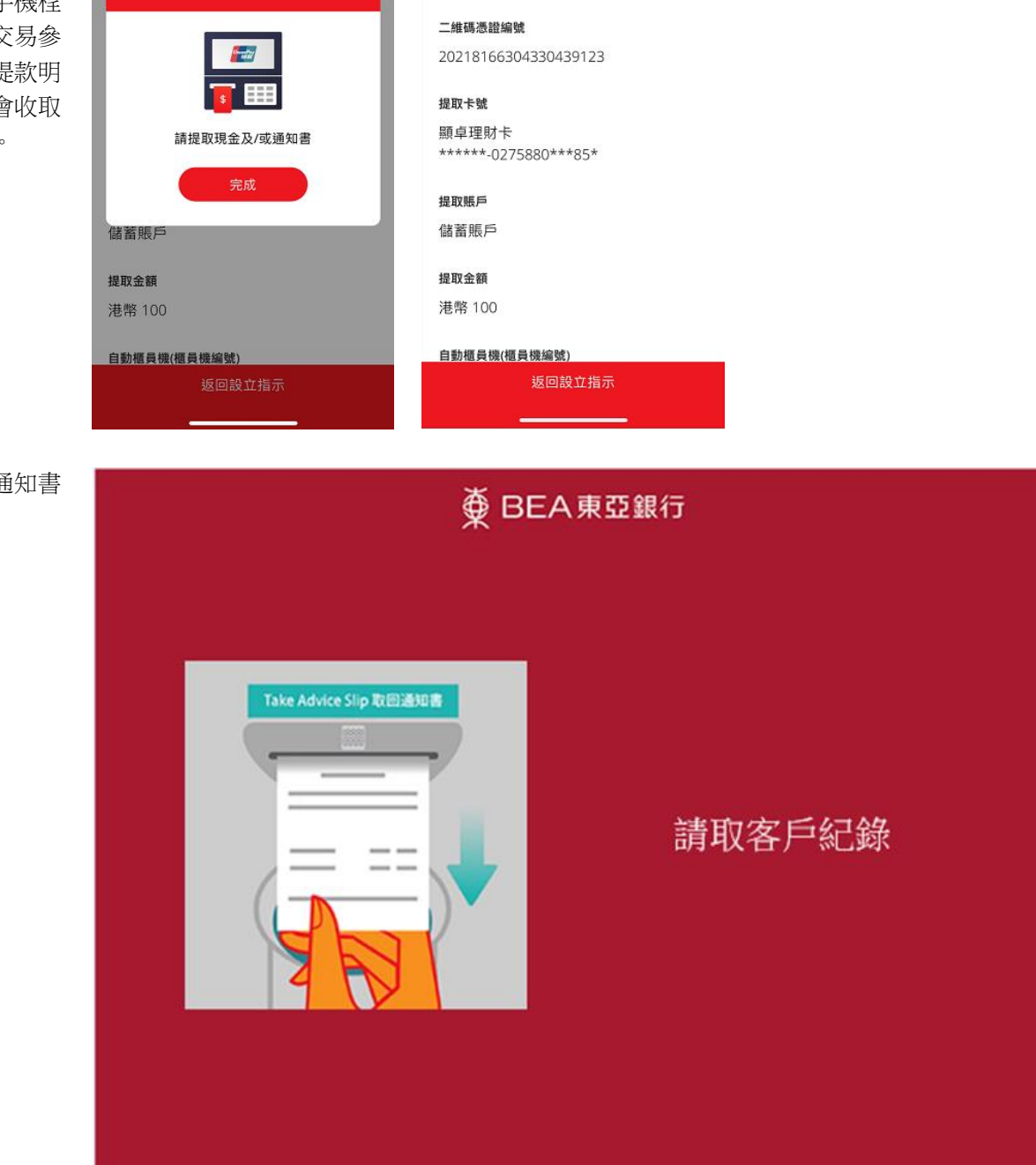

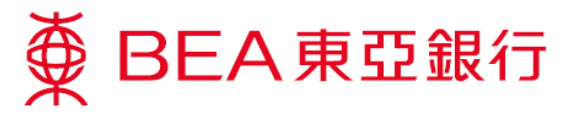

18. 提取現金,交易 完成。

∯ BEA東亞銀行

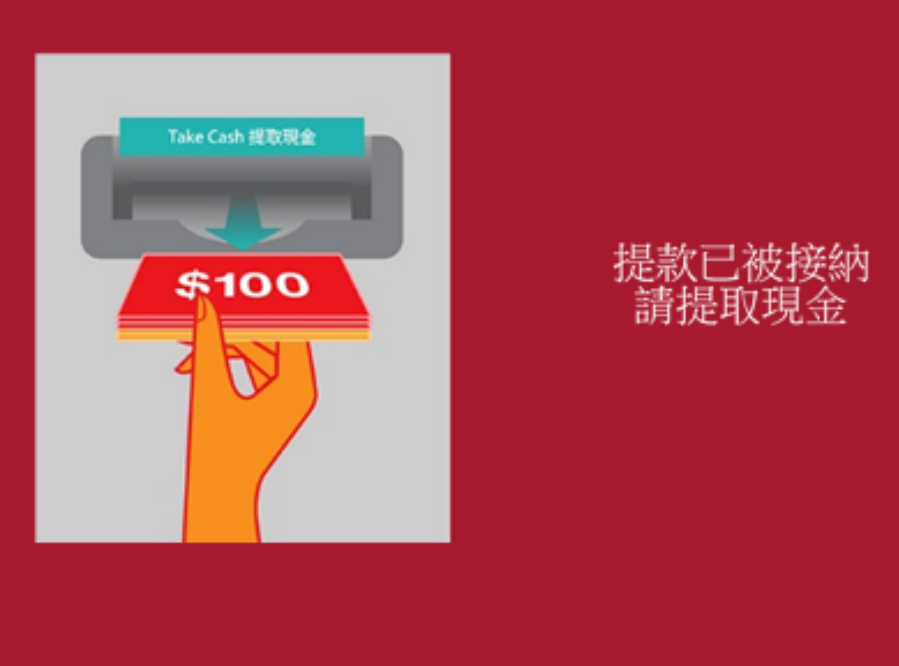

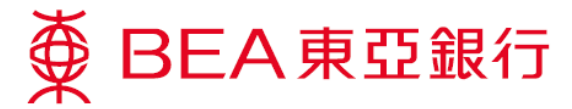

#### 稍後提款

客戶亦可設立稍後提款指示,並可在 60 分鐘內登入 流動理財進行提款。

 透過東亞銀行手 機程式登入流動 理財,使用方法 1或方法2進 入。

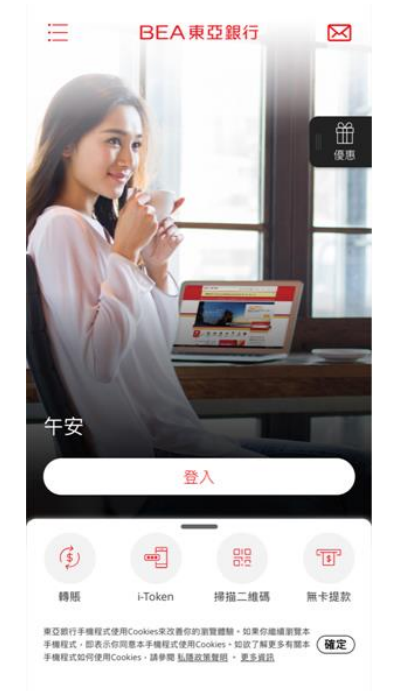

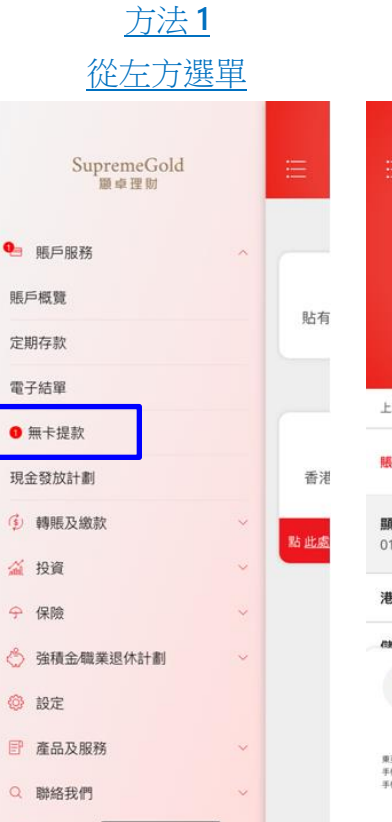

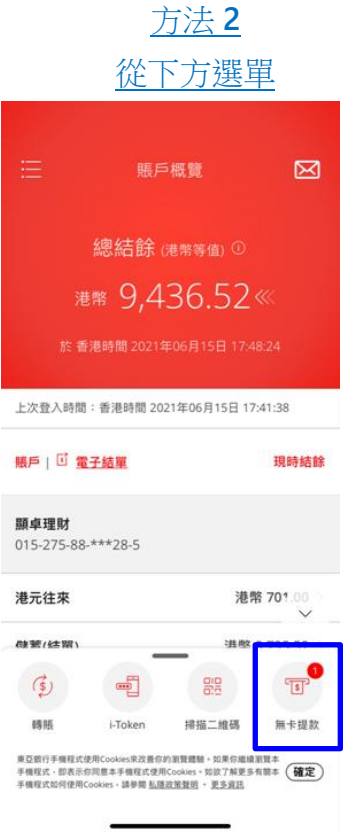

 如你已設立提款 指示,於服務選 擇頁按「點<u>此處</u> 提款」。

> 你亦可在摘要頁 按「掃描」,然 後在任何東亞銀 行自動櫃員機或 其他提供「銀聯 二維碼提款」服 務自動櫃員機提 取現金。

 餘下步驟請參閱 頁5至10的步 驟9-18。

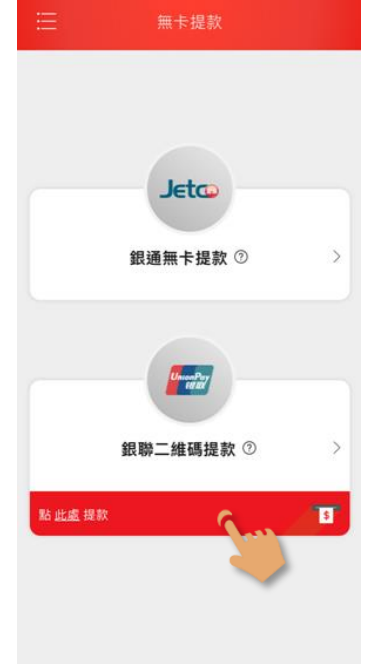

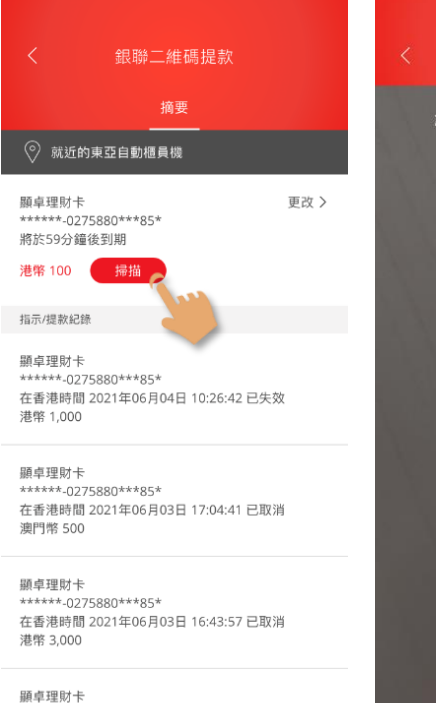

\*\*\*\*\*-0275880\*\*\*85\*

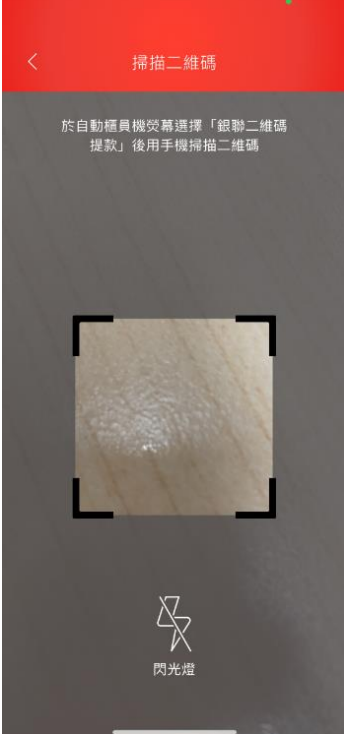

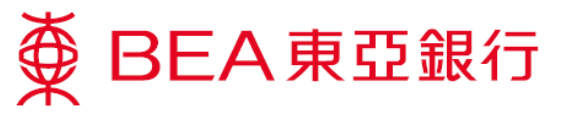

#### 更改提款指示

 點選「更改」 去修改提款指 示。你可更改 提款卡、賬戶 及/或金額,然 後按「下一 步」鍵。

> 核對提款資料 正確後按「確 認」鍵。

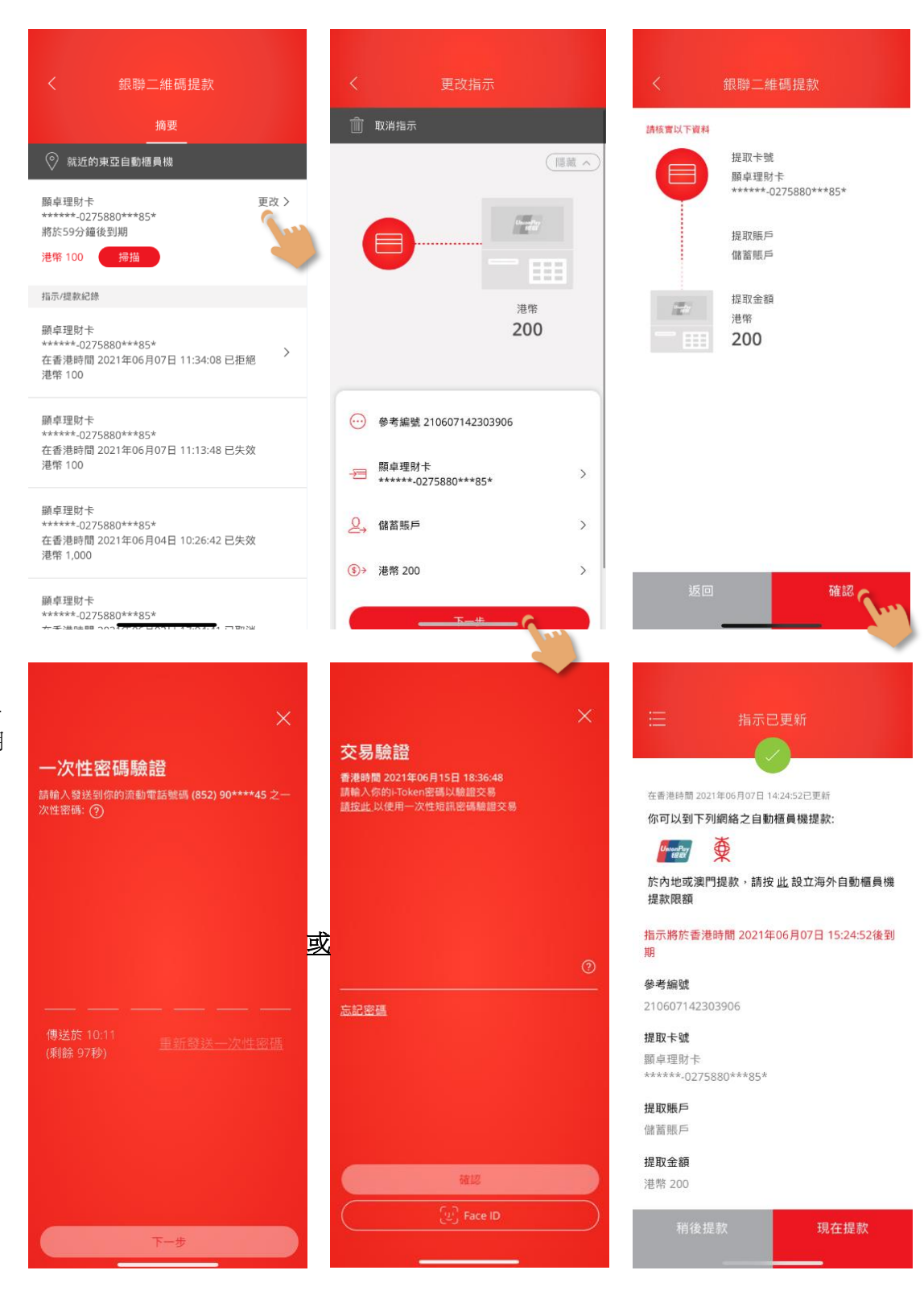

- 輸入短訊一次 性密碼或使用 i-Token 驗證(使用 生物認證/你的 i-Token 密碼)。
- 如指示更新完成,將會顯示 最新交易資 料。同時你將 會收取電郵通知。

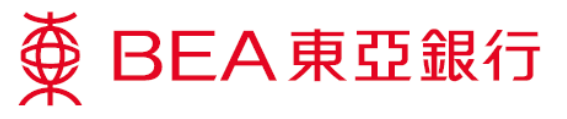

# 取消提款指示

 點選「更改」 鍵,然後按 「取消指 示」。

 按「繼續」取 消提款指示, 然後頁面會提 示取消已獲接

納。

| く 銀聯二維碼提款                                                                                  |      | く 更改指示                                                           |
|--------------------------------------------------------------------------------------------|------|------------------------------------------------------------------|
| 摘要                                                                                         |      | 前 取消指示                                                           |
| ◎ 就近的東亞自動櫃員機                                                                               |      | [[藏 ^                                                            |
| 願卓理財卡<br>******-0275880***85*<br>將於39分鐘後到期<br>港幣 100 / / / / / / / / / / / // / // // // / | 更改 > |                                                                  |
| 指示/提款紀錄                                                                                    |      | 港幣                                                               |
| 顯卓理財卡<br>******-0275880***85*<br>在香港時間 2021年06月08日 11:27:59 已取消<br>港幣 100                  |      | 100                                                              |
| 願卓理财卡<br>******-0275880***85*<br>在香港時間 2021年06月08日 11:22:32 已取消<br>港幣 200                  |      | <ul> <li>··· 參考編號 210608112904060</li> <li>··· 願卓理財卡</li> </ul>  |
| 獅卓理財卡                                                                                      |      | ******-0275880***85*                                             |
| ******-0275880***85*<br>在香港時間 2021年06月08日 10:18:58 已拒絕<br>港幣 100                           | >    | 儲蓄賬戶 >                                                           |
| 顕卓理財卡<br>******-0275880***85*<br>****#時期 ついえどれど日かり すかぜいずょつかぶ                               |      | ③→ 港幣 100 >                                                      |
|                                                                                            |      |                                                                  |
|                                                                                            |      | く 銀聯二維碼提款                                                        |
| 前 取消指示                                                                                     |      | 設立指示 <b>摘要</b>                                                   |
|                                                                                            | 憲職へ  | ◎ 就近的東亞自動櫃員機                                                     |
|                                                                                            |      | 指示/提款記錄<br>85.5 1991-15                                          |
|                                                                                            | L    |                                                                  |
| 確認取消此提款指示?                                                                                 |      | 指示已取消                                                            |
| 返回 繼續                                                                                      |      | 確認                                                               |
|                                                                                            |      | ******-0275880***85*<br>在香港時間 2021年06月08日 11:22:32 已取消<br>港幣 200 |
| ·····································                                                      | >    | 願卓理財卡<br>******.0275880***85*<br>在新港時間 2021年06月08日 10:18:58 已拒絕  |
| (3)→ 港幣 100                                                                                | >    | 78-16 TUU                                                        |
|                                                                                            |      | 顯卓理財卡<br>******-0275880***85*<br>在香港時間 2021年06月07日 14:25:14 已取消  |
|                                                                                            |      | 注意 (1997) 101 (1017) 101 (1017) 101 (1017)                       |

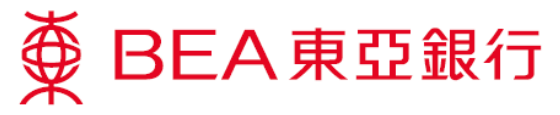

#### 查詢提款指示及其他交易紀錄

1. 你可於「摘 要」頁查詢提 款指示及其他 交易紀錄(最近 20項)。

> 按「>」查詢 特定交易的提 款詳情。

| <      銀聯二維碼提款              |                                    |              |   |
|-----------------------------|------------------------------------|--------------|---|
|                             |                                    | 摘要           |   |
| ⑦ 就近                        | 的東亞自動櫃員機                           |              |   |
| 指示/提款員                      | C錄                                 |              |   |
| 願卓理財·<br>*****-0;<br>在香港時!  | 卡<br>275880***85*<br>閉 2021年06月15日 | 18:41:35 已取消 |   |
| 港幣 1,80                     | 0                                  |              |   |
| 願卓理財·                       | ŧ                                  |              |   |
| 在香港時 <br>港幣 1,80            | 275880***85*<br>間 2021年06月15日<br>0 | 18:15:35 已提款 | > |
| 願卓理財·                       | ŧ                                  | · · ·        |   |
| ******-0.<br>在香港時<br>人民幣 40 | 275880***85*<br>間 2021年06月15日<br>0 | 15:24:38 已拒絕 | 1 |

顯卓理財卡 \*\*\*\*\*\*-0275880\*\*\*85\* > 在香港時間 2021年06月15日 15:21:07 已拒絕 港幣 200

願卓理財卡 \*\*\*\*\*\*-0275880\*\*\*85\* > 在香港時間 2021年06月11日 18:40:25 已拒絕 

在香港時間 2021年06月15日 18:15:35 已提款

參考編號 210615163204744

二維碼憑證編號 20218166304330439123

提取卡號 願卓理財卡 \*\*\*\*\*-0275880\*\*\*85\*

提取賬戶 儲蓄賬戶

提取金額 港幣 1,800

自動櫃員機(櫃員機編號)

ATM Merchants (00000010)